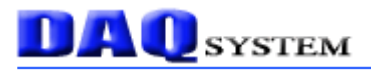

# PCI-PWM02

# **User's Manual**

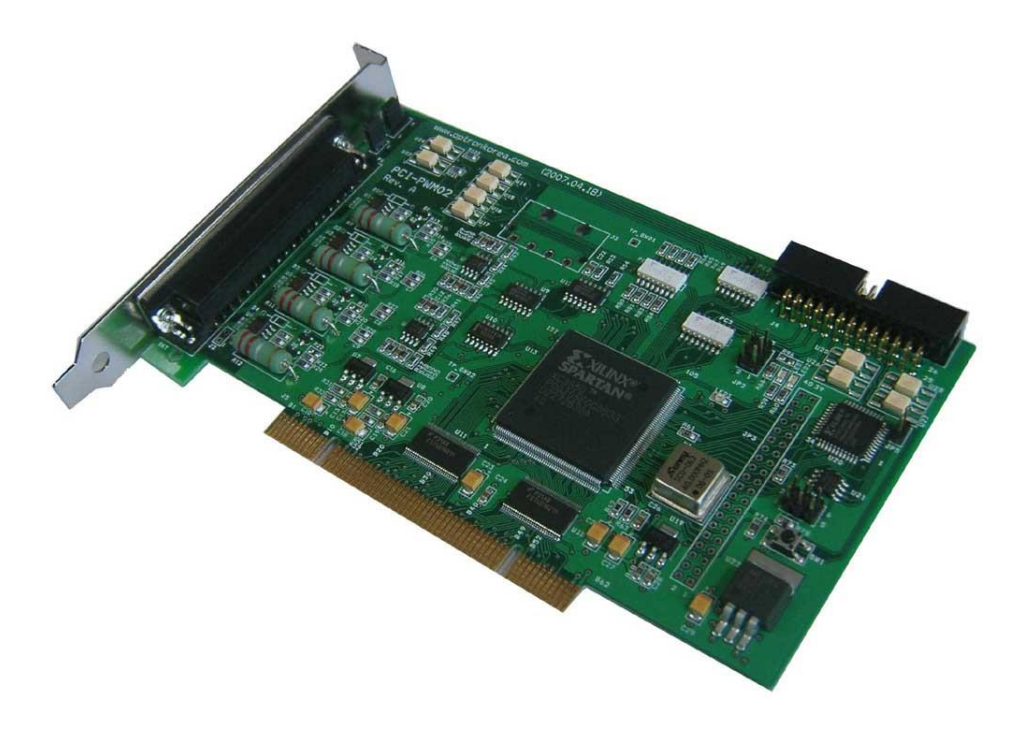

Windows, Windows 2000, Windows NT and Windows XP are trademarks of Microsoft. We acknowledge that the trademarks or service names of all other organizations mentioned in this document as their own property.

Information furnished by DAQ system is believed to be accurate and reliable. However, no responsibility is assumed by DAQ system for its use, nor for any infringements of patents or other rights of third parties which may result from its use. No license is granted by implication or otherwise under any patent or copyrights of DAQ system.

The information in this document is subject to change without notice and no part of this document may be copied or reproduced without the prior written consent.

Copyrights © 2005 DAQ system, All rights reserved.

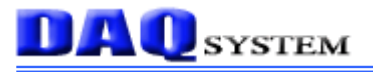

### Contents

- 1. Block Diagram
- 2. Connecter Pin Map
  - 2-1. Dsub-37Pin Panel
  - 2-2. Multi Board Setup
- 3. Circuit Connection
  - 3-1. PWM Output
  - 3-2. Trigger Input
  - 3-3. Digital Output
  - 3-4. Digital Input

### 4. External Connection

- 4-1. External Power
- 4-2. Internal Power
- 5. Trigger Motion Mode
- 6. Installation
  - 6-1. Package Content
  - 6-2. Installation Sequence
- 7. Sample Program

### References

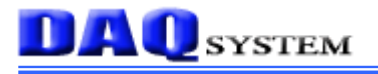

#### 1. PCI-PWM02 Block Diagram

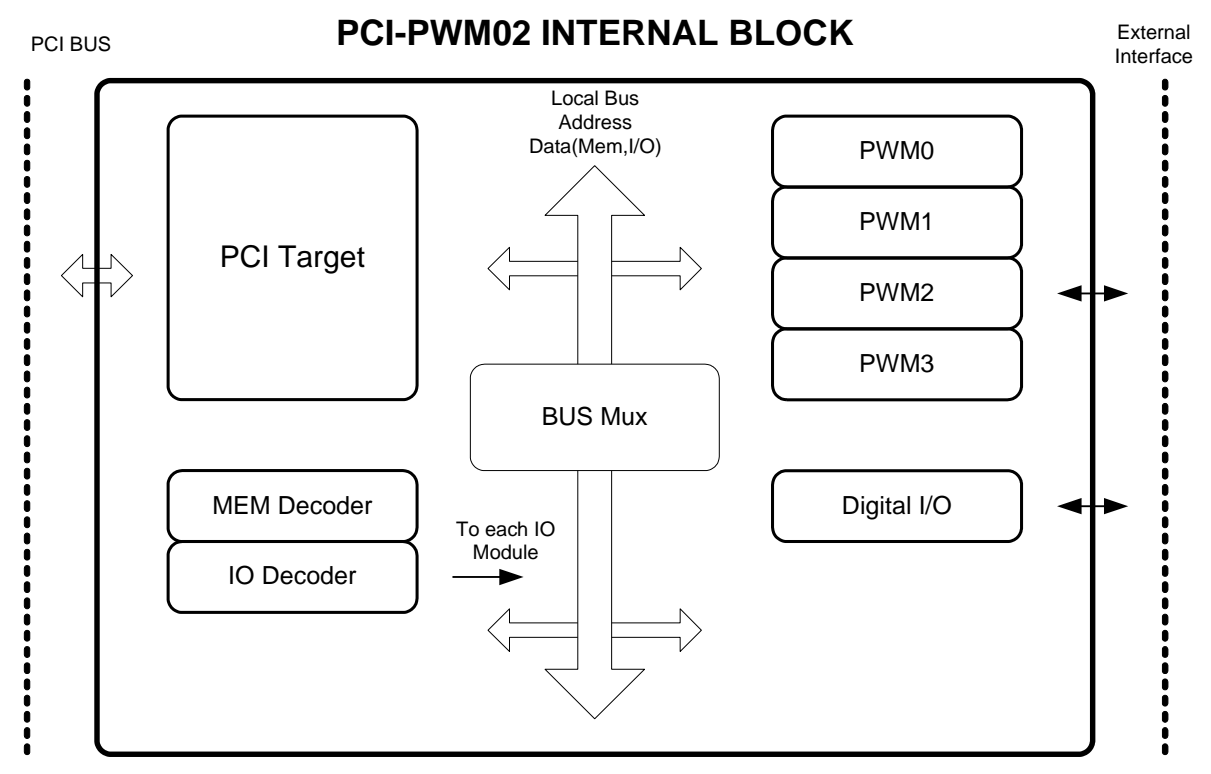

[Figure 1-1. PCI-PWM02 Internal block diagram]

The PCI-PWM02 is a board having the functions of external interface with the 4 PWM Control Blocks like a Figure 1-1.

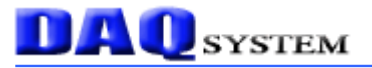

#### 2. Connecter Pin map

2-1. Dsub-37 Pin Panel

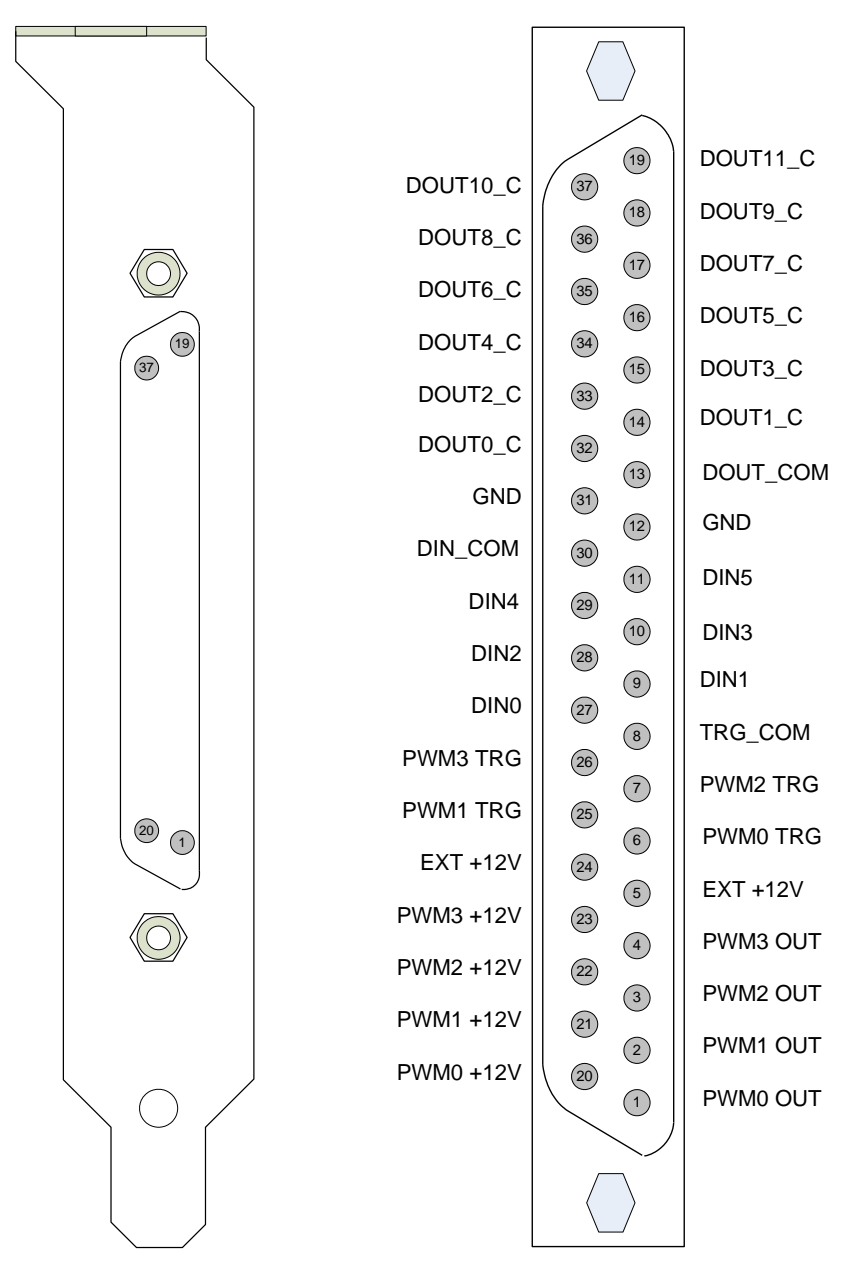

[Figure 2-1. PCI-PWM02 Connecter Pin]

| [Table 1 | . PCI-PWM02 | 37 pin | <b>Description</b> ] |
|----------|-------------|--------|----------------------|
|----------|-------------|--------|----------------------|

| Pin# | Name     | Description          | Remark |
|------|----------|----------------------|--------|
| 1    | PWM0 OUT | PWM Channel 0 Output |        |
| 2    | PWM1 OUT | PWM Channel 1 Output |        |
| 3    | PWM2 OUT | PWM Channel 2 Output |        |
| 4    | PWM3 OUT | PWM Channel 3 Output |        |

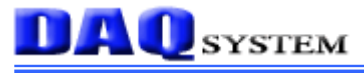

| 5  | EXT +12V  | External Power +12V Input          |  |
|----|-----------|------------------------------------|--|
| 6  | PWM0 TRG  | PWM Channel 0 Trigger Input        |  |
| 7  | PWM2 TRG  | PWM Channel 2 Trigger Input        |  |
| 8  | TRG_COM   | Trigger Input Common               |  |
| 9  | DIN1      | Digital input 1 Input              |  |
| 10 | DIN3      | Digital input 3 Input              |  |
| 11 | DIN5      | Digital input 5 Input              |  |
| 12 | GND       | Power GROUND                       |  |
| 13 | DOUT_COM  | Digital Output Common              |  |
| 14 | DOUT1_C   | Digital Output 1 Collector Output  |  |
| 15 | DOUT3_C   | Digital Output 3 Collector Output  |  |
| 16 | DOUT5_C   | Digital Output 5 Collector Output  |  |
| 17 | DOUT7_C   | Digital Output 7 Collector Output  |  |
| 18 | DOUT9_C   | Digital Output 9 Collector Output  |  |
| 19 | DOUT11_C  | Digital Output 11 Collector Output |  |
| 20 | PWM0 +12V | PWM Channel 0 Output +12V          |  |
| 21 | PWM1 +12V | PWM Channel 1 Output +12V          |  |
| 22 | PWM2 +12V | PWM Channel 2 Output +12V          |  |
| 23 | PWM3 +12V | PWM Channel 3 Output +12V          |  |
| 24 | EXT +12V  | External Power +12V Input          |  |
| 25 | PWM1 TRG  | PWM Channel 1 Trigger Input        |  |
| 26 | PWM3 TRG  | PWM Channel 3 Trigger Input        |  |
| 27 | DINO      | Digital input 0 Input              |  |
| 28 | DIN2      | Digital input 2 Input              |  |
| 29 | DIN4      | Digital input 4 Input              |  |
| 30 | DIN_COM   | Digital input Common               |  |
| 31 | GND       | Power GROUND                       |  |
| 32 | DOUT0_C   | Digital Output 0 Collector Output  |  |
| 33 | DOUT2_C   | Digital Output 2 Collector Output  |  |
| 34 | DOUT4_C   | Digital Output 4 Collector Output  |  |
| 35 | DOUT6_C   | Digital Output 6 Collector Output  |  |
| 36 | DOUT8_C   | Digital Output 8 Collector Output  |  |
| 37 | DOUT10_C  | Digital Output 10 Collector Output |  |

#### 2-2. Multi Board Setup

If mounting works in one system that a lot of I/O ports are required, the PCI-PWM02 boards are classified according to each board address. Distribution of each board sets it up through 4 pin switch (JP3). A system is designed of maximum four boards at the same time so as usable.

| Board No. | JP3 Setup       |                 |  |
|-----------|-----------------|-----------------|--|
|           | PIN38 <-> PIN40 | PIN37 <-> PIN39 |  |
| 0         | OPEN            | OPEN            |  |
| 1         | OPEN            | SHORT           |  |
| 2         | SHORT           | OPEN            |  |
| 3         | SHORT           | SHORT           |  |

Follow picture shows that it set up the board number 1.

The LED1 is light on if short a circuit of PIN 38 and PIN40, the LED2 is light on if short a circuit PIN37 and PIN39. It display the board number which LED lightning works. (Refer to Red Circle)

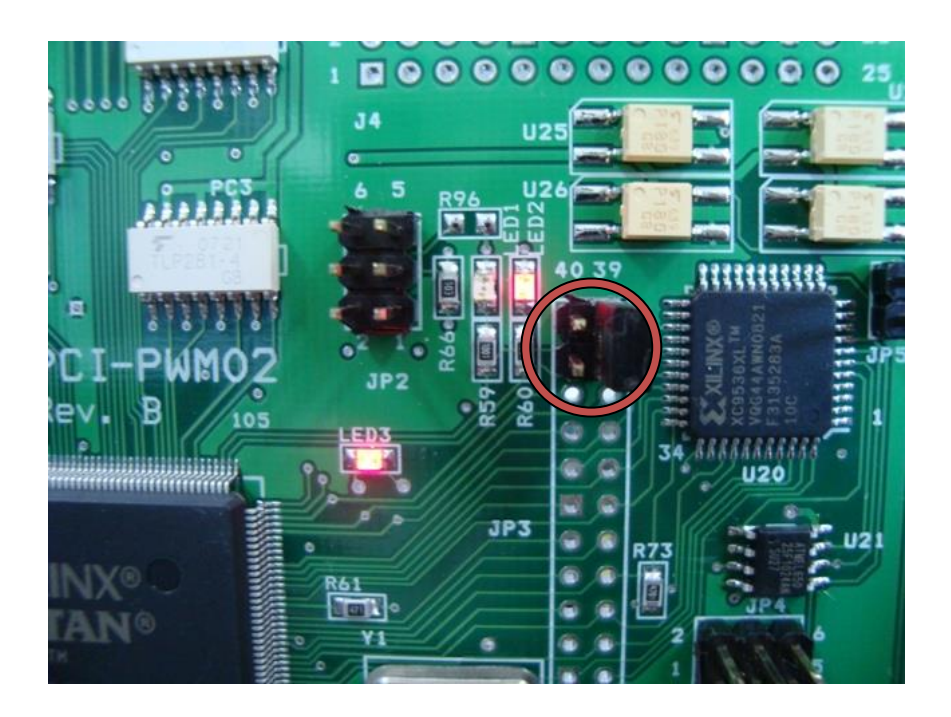

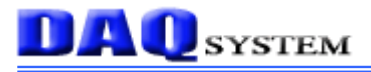

#### **3. Circuit Connection**

3-1. PWM Output Circuit

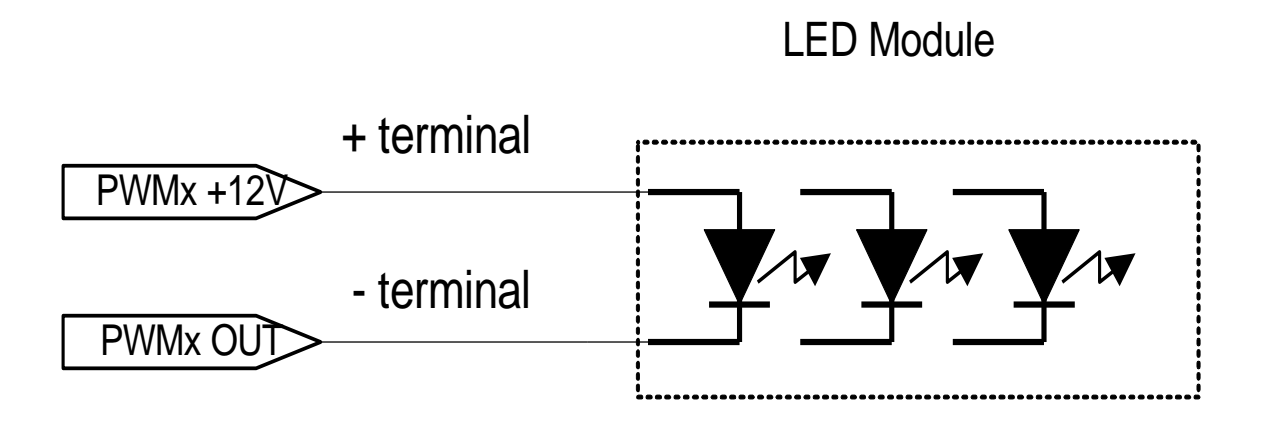

[Figure 3-1. PWM Output Connection Circuit]

Figure 3-1 shows that the PWM output connects to the LED modules. It is used to connect the +12V of PWM0-4 to the LED module "+", PWM0-4 OUT to LED module "-" part.

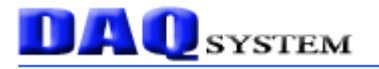

#### 3-2. Trigger Input Circuit

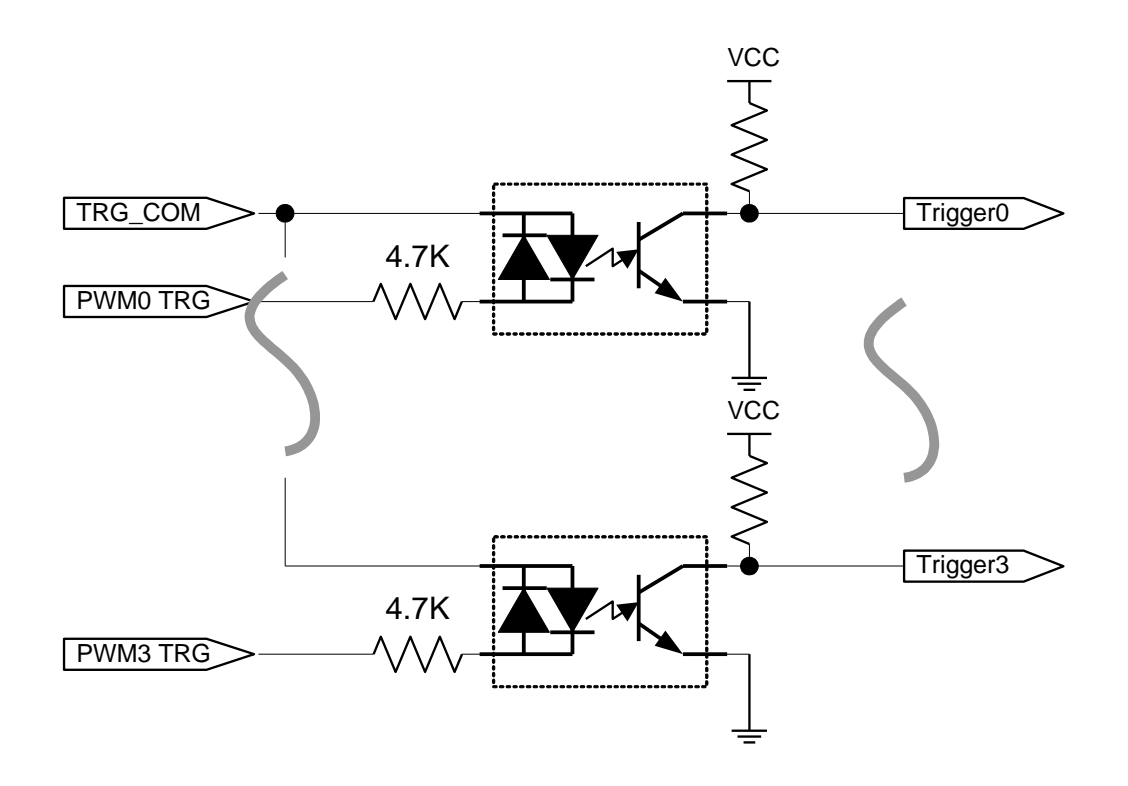

[Figure 3-2. Trigger Input Circuit]

Figure 3-2 shows that each PWM output get from trigger input if it let operate in trigger mode. There is A/B at the trigger input, it made a trigger actions if it supply to input  $12 \sim 24V$  into each pin.

There isn't a need to distinguish plus and minus (+ / -) as there isn't power polarity of input.

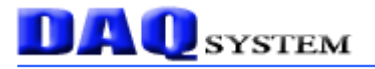

#### 3-3. Digital Output Circuit

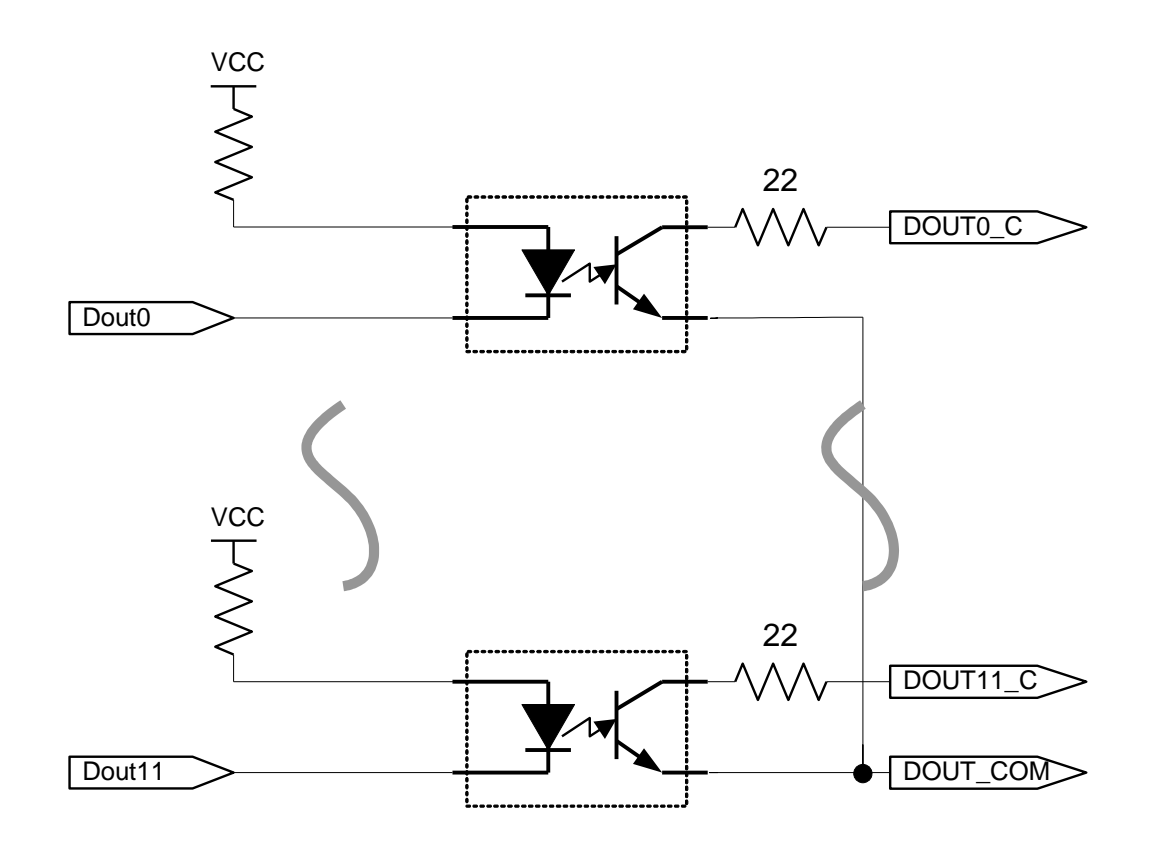

[Figure 3-3. Isolated Digital Output Circuit]

Figure 3-3 shows that each digital output makes output as isolated photo-coupler. Each output gets from over-current protection by resistance of 22 ohms, it use a common output terminal. Generally, it uses output to open collector methods as it connects to external GROUND in case of a common output DOUT\_COM.

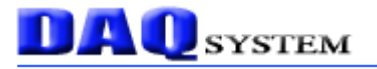

#### 3-4. Digital Input Circuit

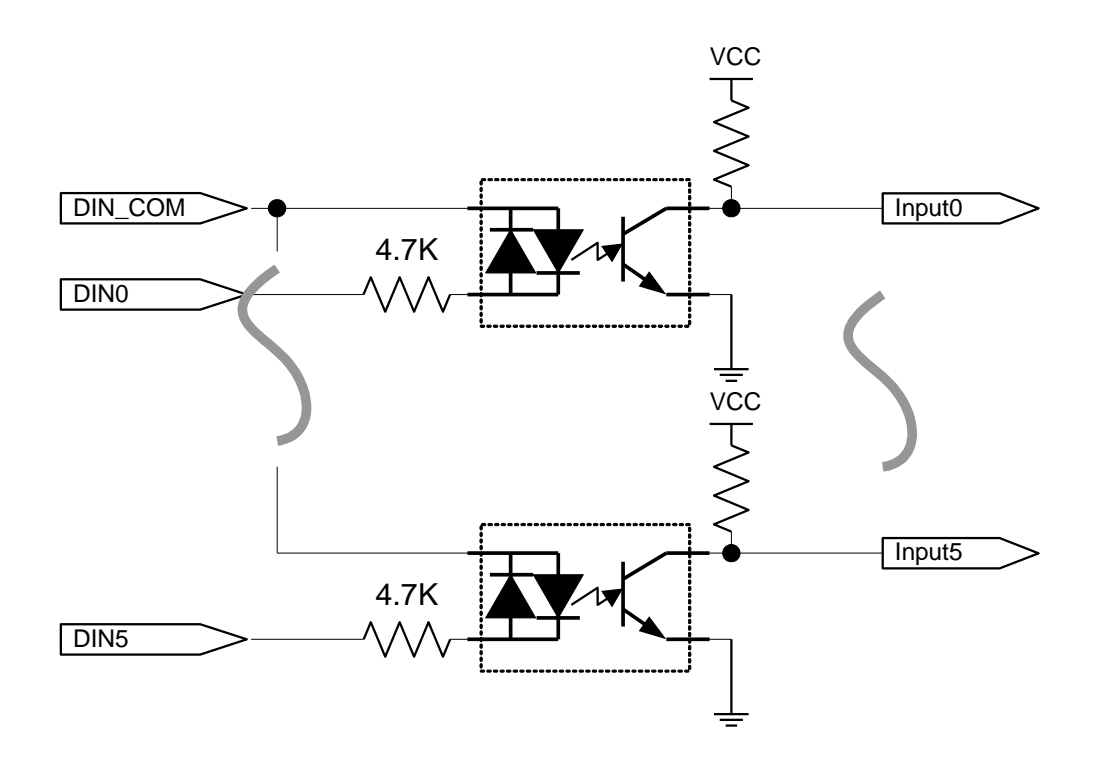

[Figure 3-4. Isolated Digital Input Circuit]

Figure 3-4 shows that each digital input is isolated by photo-coupler, input has a common input terminal and each input terminal. The resistor of 4.7K ohms is connected in a series, each input can get from 12 and 24V.

The common terminal can get from plus( "+") or minus( "-") voltage because of no polarity of input. Each input shall input opposite polarity to a common port.

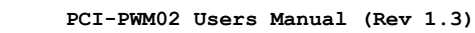

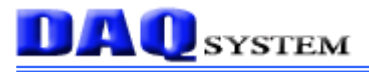

#### 4. External Connection

#### 4-1. In case of external power use

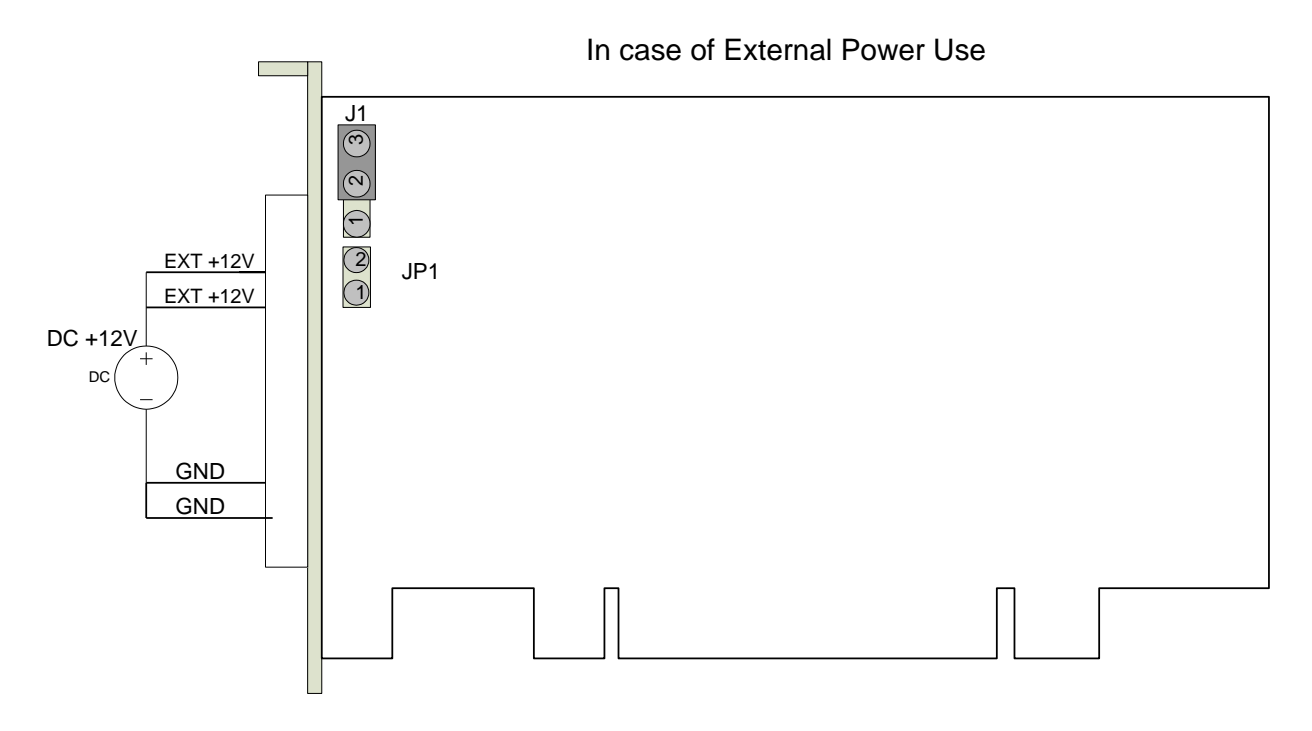

[Figure 4-1. External Connection (External Power Use)]

If +12V of PC power is lack of acting a LED module, it shall use external power. In case of using external power connection Figure 4-1 shows. The connecter pin "EXT +12" and "GND" pin are connect external power, the jumper (J1) on the board connects 2-3.

In case of using internal power use, connection shall work 1-2 jumper (J1).

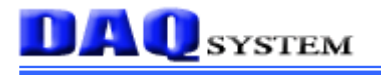

#### 4-2. In case of internal power use

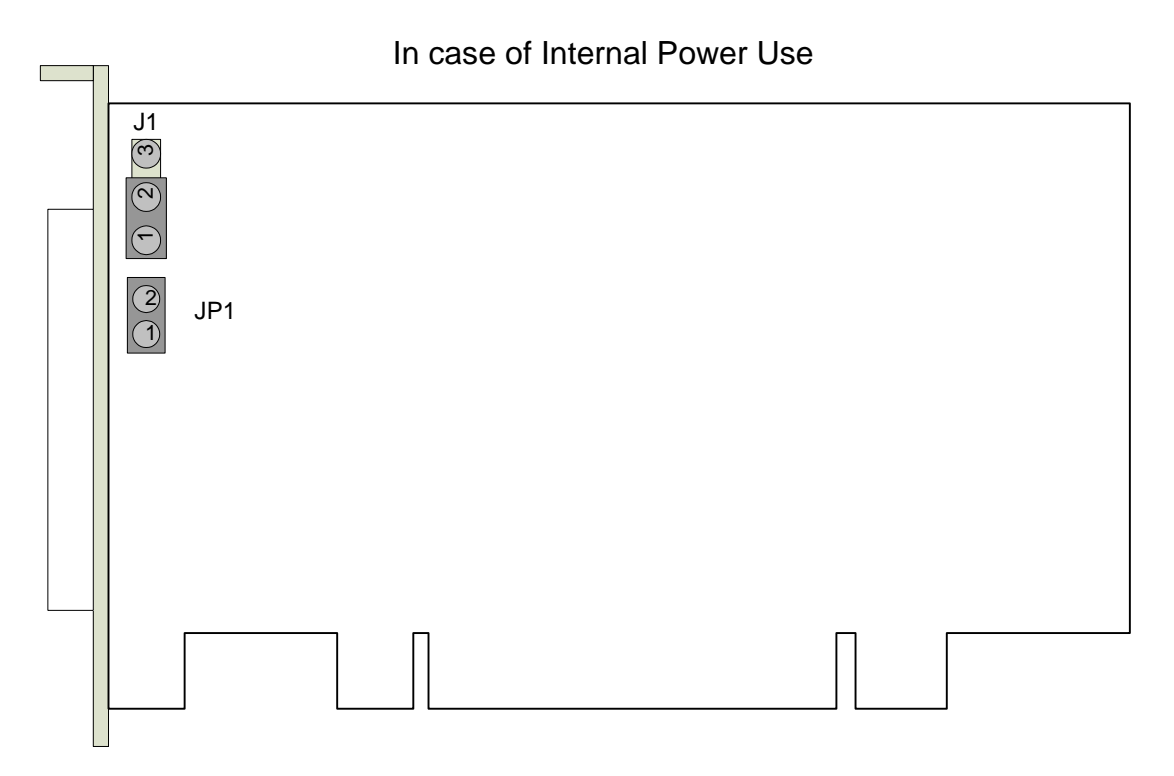

[Figure 4-2. Internal Power Use]

In case of using internal PC power (+12) use, connection shall work 1-2 jumper (J1) like Figure 4-2. At this time +12V gets from supply in PCI slot.

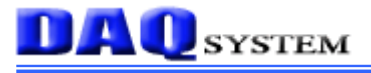

#### 5. Trigger Motion mode

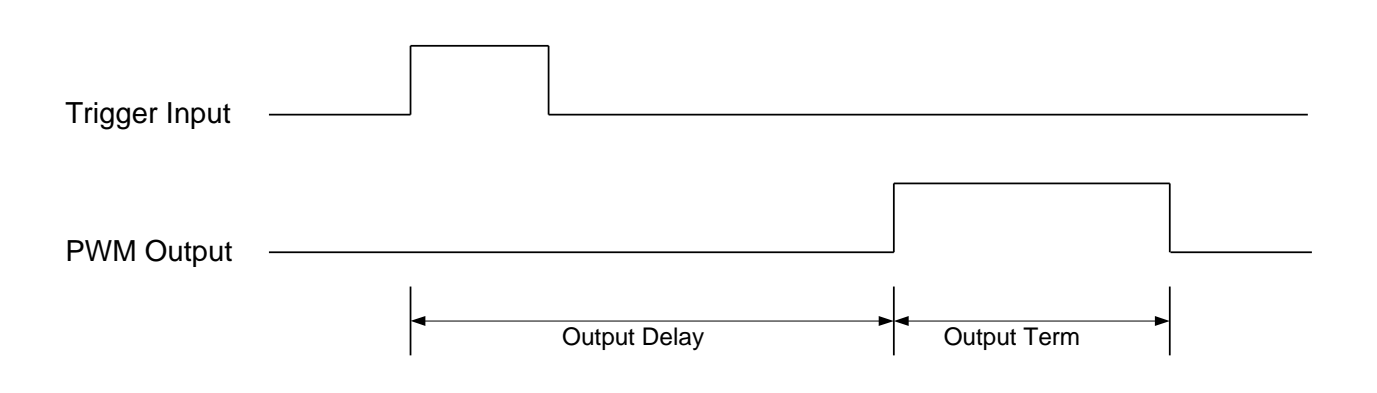

[Figure 5-1. Trigger Mode Motion]

Figure 5-1 shows trigger motion mode to control PWM output by external trigger. It can be set up output delay and output time in trigger mode, setting is possible until the maximum 4,194,303usec in each 1usec until in time as use a 22bit timer.

#### 6. Installation

After unpacking, inspect the board carton to make sure there are no damages on the board.

#### 6-1. Package Content

#### **Product Contents**

- 1. PCI-PWM02 Board
- 2. CD (Driver/Manual/API/Sample Source etc.)

#### 6-2. Installation Sequence

To install your PCI-PWM02 board in your PC, follow the steps described in the document "How to install PCI DAQ Board" provided by DAQ System. If the document is missing, you can get it from <u>www.daqsystem.com</u>. The PCI-PWM02 board is completely Plug & Play. There are no switches or jumpers to set. Therefore you can install it easily.

- Your OS requirement : Windows 2000 SP4 or Windows XP SP1 above

The PCI-PWM02 connects to PCI Card Port. After that you can show the below picture of "Found New Hardware Wizard" window.

| Found New Hardware Wizar | d                                                                                                    |
|--------------------------|----------------------------------------------------------------------------------------------------|
|                          | This wizard helps you install software for:<br>PCI Data Acquisition and Signal Processing Controller<br>If your hardware came with an installation CD<br>or floppy disk, insert it now.<br>What do you want the wizard to do?<br>Install the software automatically (Recommended)<br>Install from a list or specific location (Advanced)<br>Click Next to continue. |
|                          | < Back Next > Cancel                                                                                                    |

If new hardware is found, Wizard will ask you to install the corresponding driver. For installation of the driver, select the item "Install from a list or specific location (Advanced)" and click "Next" as in the figure.

| ırdware Up      | date Wizard                                                                                                    |
|-----------------|----------------------------------------------------------------------------------------------------|
| Please cho      | ose your search and installation options.                                                                                                    |
| Searce          | ch for the best driver in these locations.                                                                                                    |
| Use ti<br>paths | ne check boxes below to limit or expand the default search, which includes local<br>and removable media. The best driver found will be installed.   |
|                 | Search removable media (floppy, CD-ROM)                                                                                                    |
|                 | Include this location in the search:                                                                                                    |
|                 | C:\CDROM_PCI_PWM02_2010_02_24\drivet Srowse                                                                                                    |
| 🔿 Don't         | search. I will choose the driver to install.                                                                                                    |
| Choo:<br>the dr | se this option to select the device driver from a list. Windows does not guarantee tha<br>iver you choose will be the best match for your hardware. |
|                 | <pre></pre>                                                                                                    |

The driver folder includes a file of **"pci\_pwm02.inf"** and **"pci\_pwm02.sys"** that it is necessary for driver installation. A warning message appears during installation here, press "Continue Anyway" button. You can show below message window. The process progress as follows.

|     | Hardware Installation                                                                                                    |
|-----|----------------------------------------------------------------------------------------------------|
| V P | The software you are installing for this hardware:<br>PCI Pulse Width Modulation DAQ Board<br>has not passed Windows Logo testing to verify its compatibility<br>with Windows XP. (Tell me why this testing is important.)<br>Continuing your installation of this software may impair<br>or destabilize the correct operation of your system<br>either immediately or in the future. Microsoft strongly<br>recommends that you stop this installation now and<br>contact the hardware vendor for software that has<br>passed Windows Logo testing. |

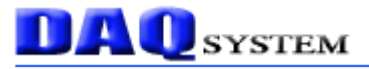

| Please v   | wait while the wizard searches               | E ST   |
|------------|----------------------------------------------|--------|
| $\diamond$ | PCI Pulse Width Modulation DAQ Board         |        |
|            | <i>&gt; &gt;</i>                             |        |
|            | pci_pwm02,sys<br>C:\WINDOWS\System32\Drivers |        |
|            | C Back Nevts                                 | Cancel |

If the installation is completely finished, you can show below message window.

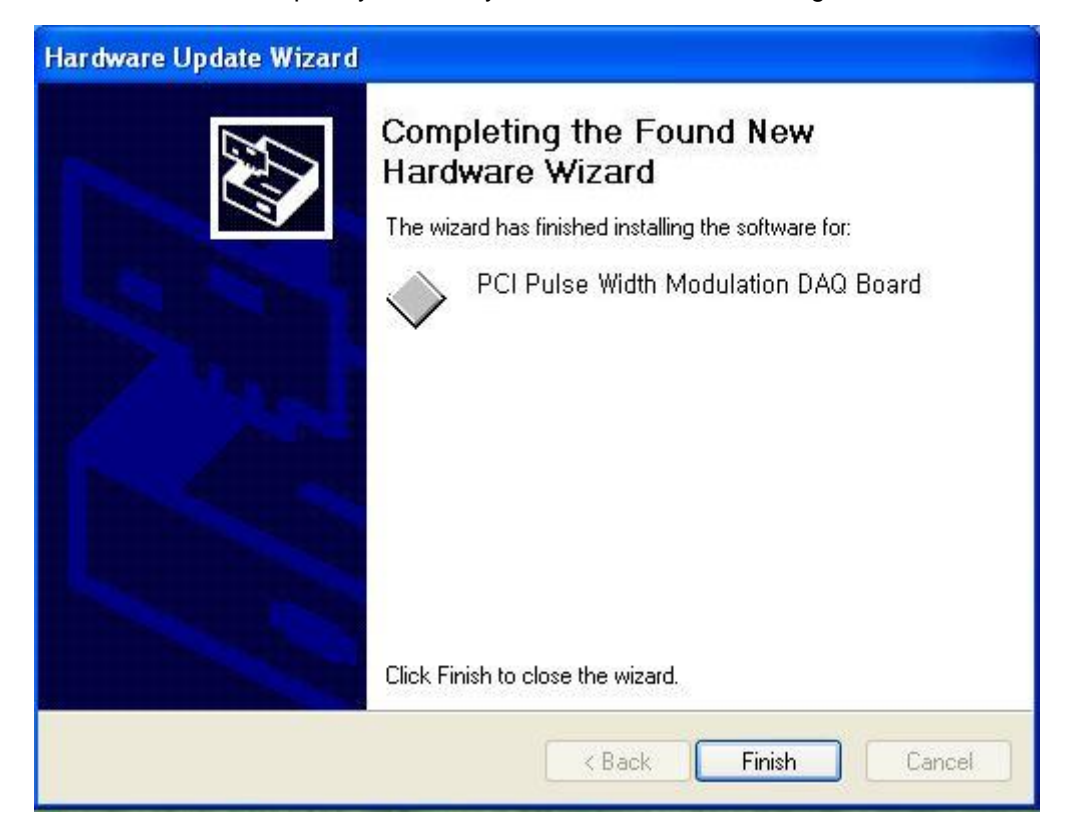

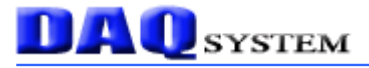

If the installation is completely finished, you confirm it in the following ways. Do the following steps to show up the "Device Manager" window. [My Computer -> properties -> Hardware -> Device Manager -> Multifunction Adaptors -> PCI-PWM02]

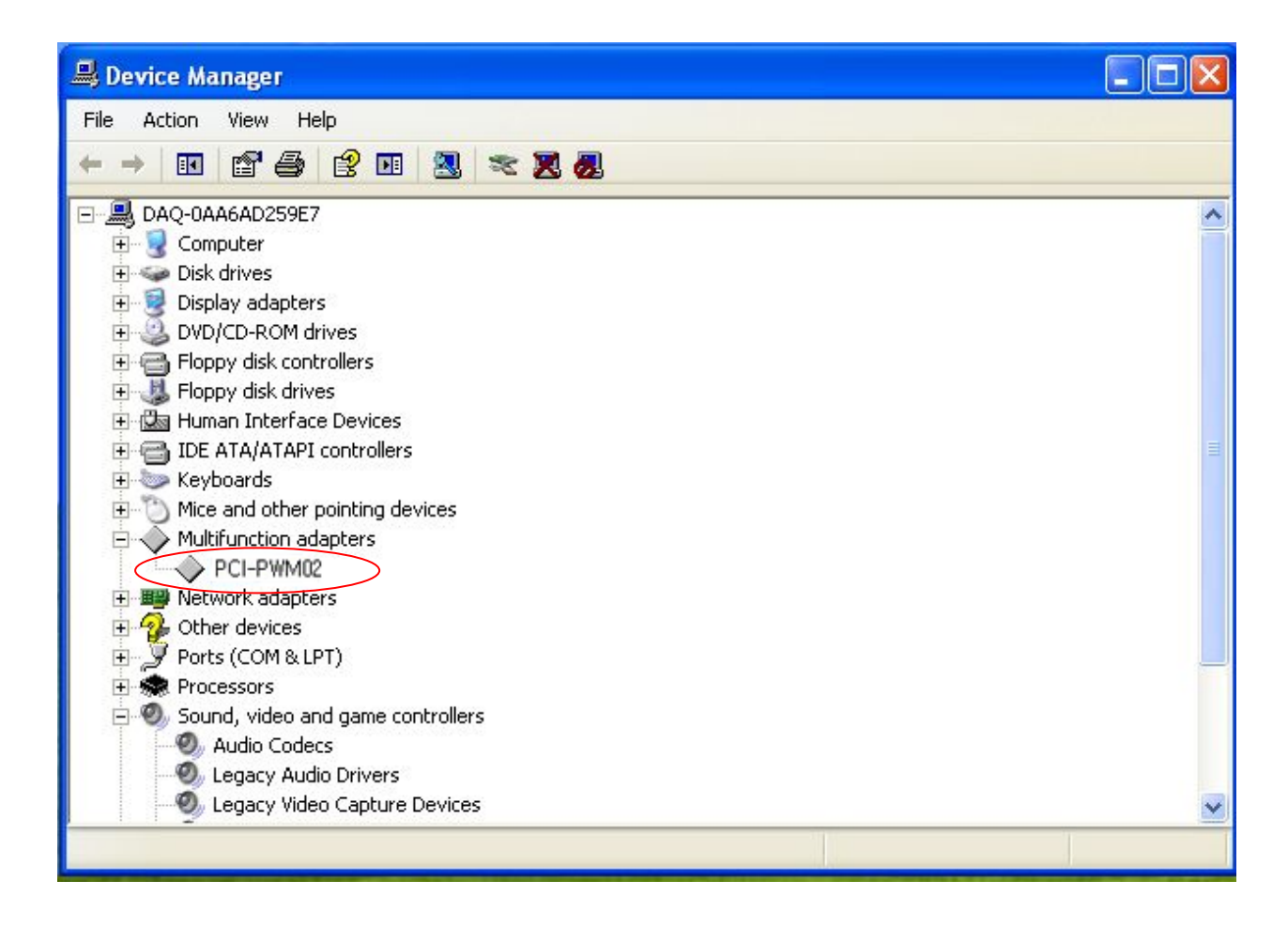

If you can see the "PCI-PWM02", the driver installation is to have been over.

(Check the red circle)

Notice : After installation, you should re-boot the system for the proper operation.

#### 7. Sample Program

DAQ system provides a sample program to make the user be familiar with the board operation and to make the program development easier. You can find the sample program in the CDROM accompanying with the board. One of the execution file is "PCI\_PWM02\_SINGLE.exe" and "PCI\_PWM02\_MULTI.exe".

Sample program is provided in source form in order to show the usage of API(Application Programming Interface) of the board and may be modified for customer's own usage.

| PWM0                     |              |                          | г <sup>РWM1</sup>     |                 |
|--------------------------|--------------|--------------------------|-----------------------|-----------------|
| Pulse width:             | Read         | 0 Write                  | Pulse width:Read      | 0 Write         |
| Trigger Delay:           | Read         | 0 Write                  | Trigger Delay: Read   | 0 Write         |
| Output Period:           | Read         | 0 Write                  | Output Period:Read    | 0 Write         |
| Reset                    | 🗖 PWM Enable | TRG Mode                 | Reset F PWM Enable    | e               |
| PWM2                     |              |                          | гРWM3                 |                 |
| Pulse width:             | Read         | 0 Write                  | Pulse width:Read      | 0 Write         |
| Trigger Delay:           | Read         | 0 Write                  | Trigger Delay:Read    | 0 Write         |
| Output Period:           | Read         | 0 Write                  | Output Period:Read    | 0 Write         |
| Reset                    | 🥅 PWM Enable | ☐ TRG Mode<br>☐ TRG Cont | Reset F PWM Enable    | TRG Mode        |
| Digital Output-<br>Write | (Hex) F      | lead   🗆 Auto            | Digital Input<br>Read | ☐ DIO Auto Read |

[Figure 7-1. When Sample program "PCI\_PWM02\_SINGLE.exe' is executed]

PCI-PWM02 Users Manual (Rev 1.3)

| -PWM0                                     |                      | - PWM1                  |                   |                       |
|-------------------------------------------|----------------------|-------------------------|-------------------|-----------------------|
| Pulse width: Read                         | 0 Write              | Pulse width:            | Read              | 0 Write               |
| Trigger Delay: Read                       | 0 Write              | Trigger Delay:          | Read              | 0 Write               |
| Output Period: Read                       | 0 Write              | Output Period:          | Read              | 0 Write               |
| Reset F™ PWM Enable _ Γ<br>Γ              | TRG Mode<br>TRG Cont | Reset                   | F PWM Enable      | ☐ TRG Mode ☐ TRG Cont |
| PWM2                                      |                      | -PWM3                   |                   |                       |
| Pulse width:Read                          | 0 Write              | Pulse width:            | Read              | 0 Write               |
| Trigger Delay: Read                       | 0 Write              | Trigger Delay:          | Read              | 0 Write               |
| Output Period: Read                       | 0 Write              | Output Period:          | Read              | 0 Write               |
| Reset F PWM Enable F                      | TRG Mode             | Reset                   | F PWM Enable      | TRG Mode              |
| Digital Output<br>Write (Hex) Read        | I T Auto             | –Digital Input—<br>Read |                   | DIO Auto Read         |
| Get # of Board 0                          | Select Board         | BOARD 0                 | ·                 | Exit                  |
| Auto Display(PWM0)<br>Current<br>PWM Auto | Init, St             | ep Update C             | ycle<br>250 M WOW |                       |

[Figure 7-2. When Sample program "PCI\_PWM02\_MULTI.exe' is executed]

To run the sample application program, you need to use API, it is a form of client DLL. To compile the sample source to make its executable file, you have to use Import Library files and header files. You can find them in the CDROM. To run the .exe file, the API DLL file (**PCI\_PWM02.DLL**) must be in the same directory with the .exe file or Windows system folder. Another method is to add the directory of API DLL file to PATH environmental variable.

As a "PCI\_PWM02\_MULTI.exe" application program includes a "PCI\_PWM02\_SINGLE.exe" application program, we explain it around multi-board application program.

#### 7-1. PWM0 ~ PWM03 Function

#### (1) Pulse width 'Read' Button

Read current setup PWM value.

#### (2) Pulse width 'Write' Button

Control each PWM output. The setup value range is 0 ~ 255.

#### (3) Trigger Delay 'Read' Button

Read current setup PWM output delay.

#### (4) Trigger Delay 'Write' Button

Control each PWM output delay. The setup value range is 0 ~ 4194303. The unit is 1usec for resolution, the maximum value is 4194303uSEC.

#### (5) Output Period 'Read' Button

Read current setup PWM output delay.

#### (6) Output Period 'Write' Button

Control each PWM output time period. The setup value range is 0 ~ 4194303. The unit is 1usec for resolution, the maximum value is 4194303uSEC.

#### (7) 'Reset' Button

Initialize each PWM. After initialization, PWM will be 0 and PWM Disable, Normal Mode, Delay time will be 0, Period time will be 1000mSEC.

#### 7-2. Digital Output Function

#### (1) 'Write' Button

Set up the Digital output. If each bit is '1', output will be 'ON' state. Total output bit is nit 0~ bit.

#### (2) 'Read' Button

Read current setup Digital output.

#### (3) 'Auto' Button

Auto read current setup Digital output.

#### 7-3. Digital Input Function

#### (1) 'Read Time' Button

Read current setup Digital input. The digital input have 6 inputs.

#### 7-4. System Function

#### (1) 'Get # of Board' Button

Confirm the how many PCI-PWM02 board install in the PC.

#### (2) Select Board

Select the board number. (0 ~3)

#### (3) 'Exit' Button

Close the device of all PCI-PWM02.

#### 7-5. Auto Display (PWM0) Function

#### (1) 'Read Time' Button

Control the PWM0 output. The setup value range is  $0 \sim 255$ .

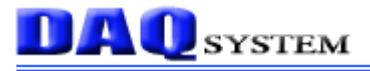

#### References

| 1. PCI System Architecture                   |                |
|----------------------------------------------|----------------|
|                                              | MindShare Inc. |
| 2. PCI Local Bus Specification               |                |
|                                              | PCI-SIG        |
| 3. General information on PCI board API      |                |
|                                              | DAQ system     |
| 4. AN201 How to build application using APIs |                |
|                                              | DAQ system     |
| 5. AN242 PCI-PWM02 API Programming           |                |
|                                              | DAQ system     |